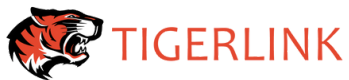

# Remootio 3 Wi-Fi Controller

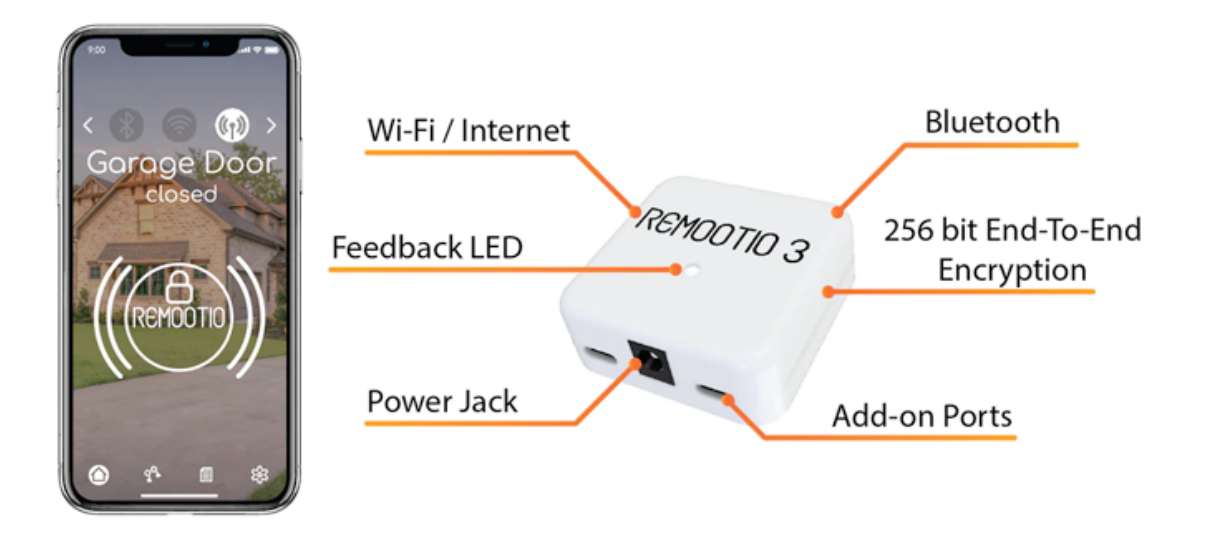

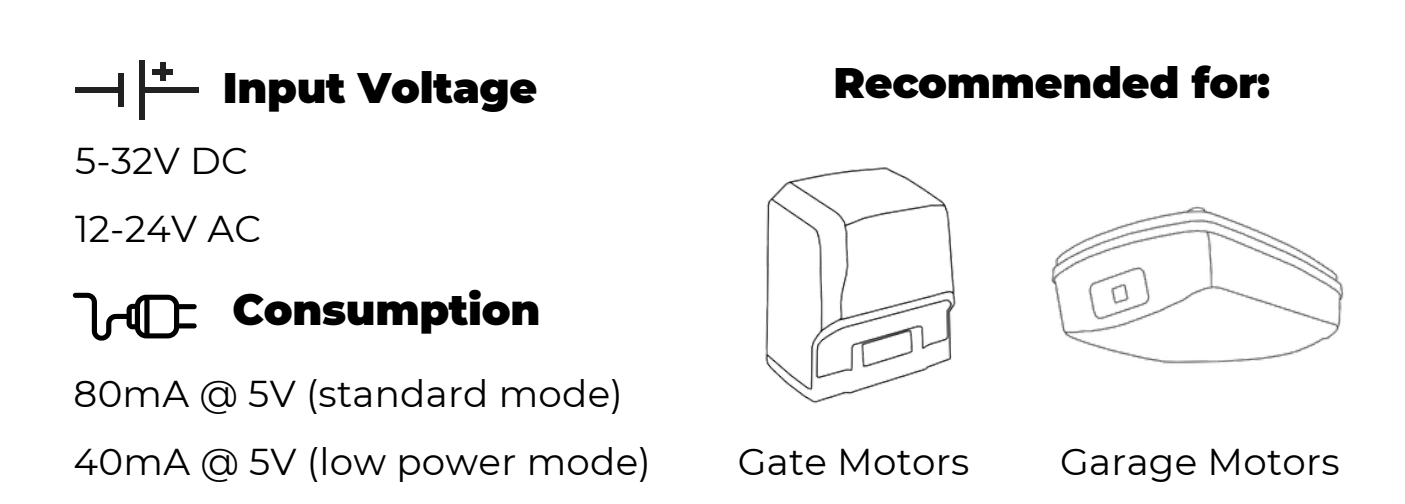

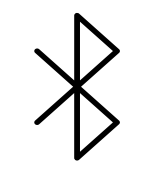

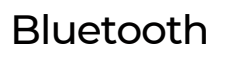

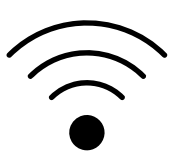

Wi-Fi 2.4GHz

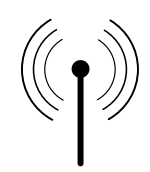

#### Mobile Data

support@tigerlink.com.au

## **Wiring Diagrams**

#### **BFT Control Board**

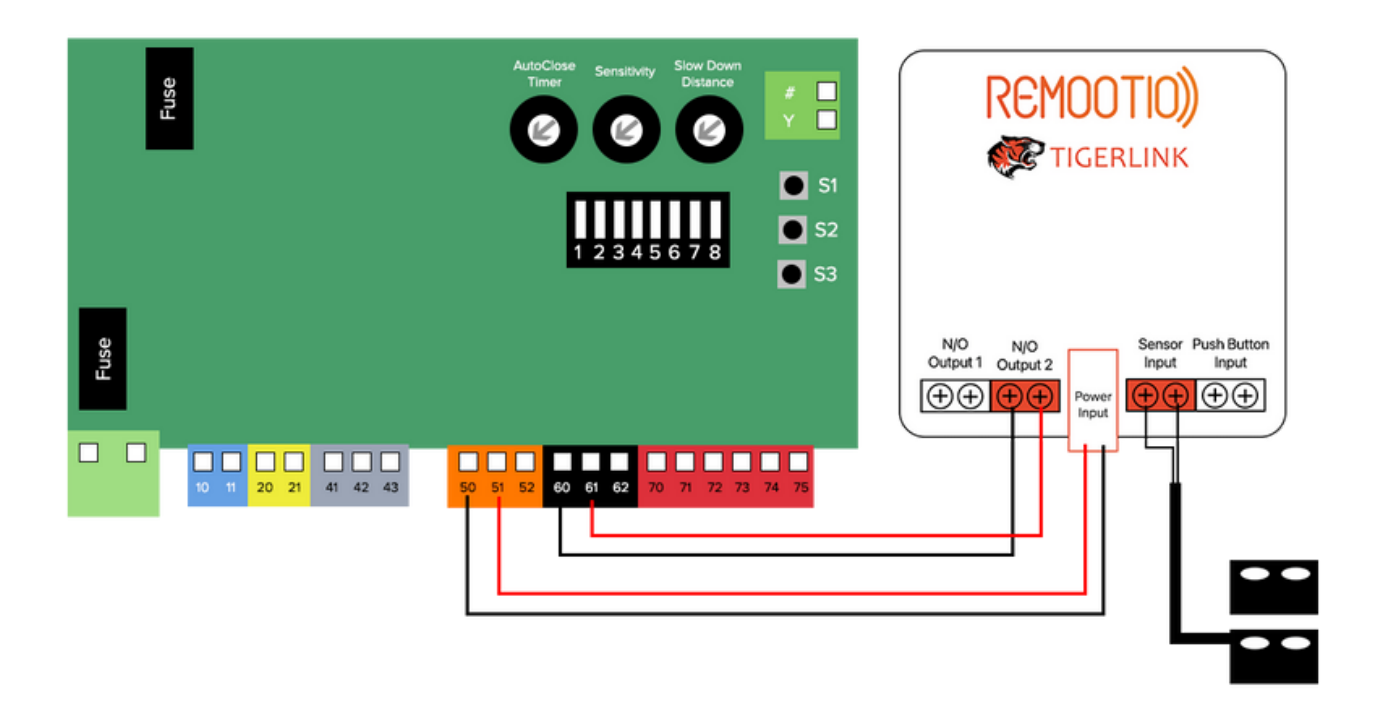

### **Centsys Control Board**

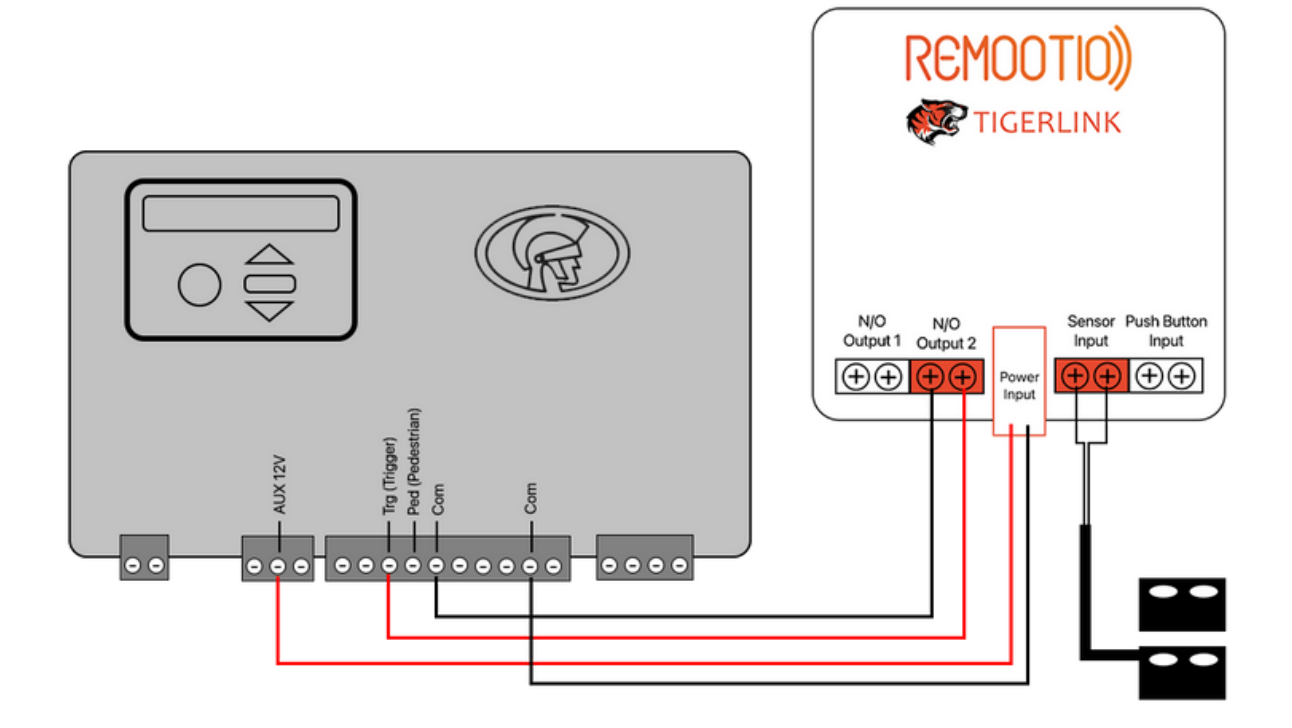

### Configurations

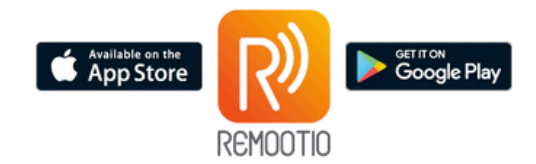

Download Remootio from App Store or Google Play Store

## Bluetooth Set-Up Guide 🐲

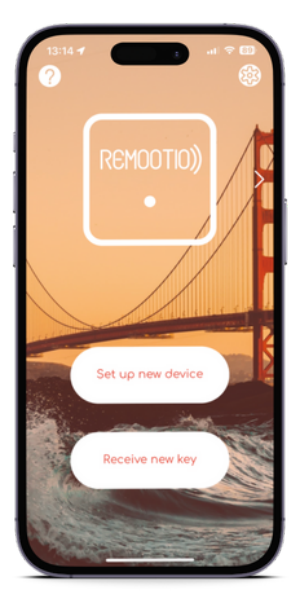

1. Tap on Set up new device

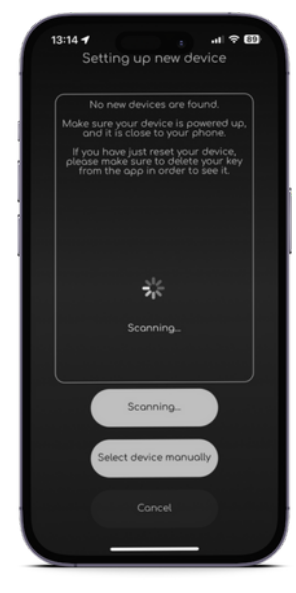

2. Once powered on, Remootio will be discovered

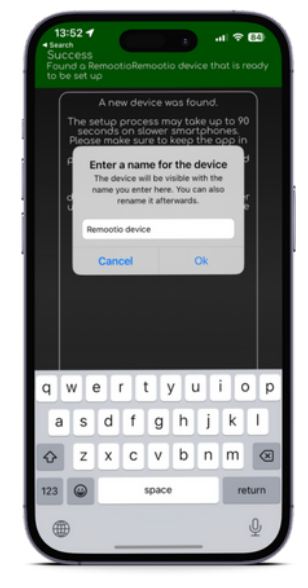

3. Name your device e.g. Front Gate

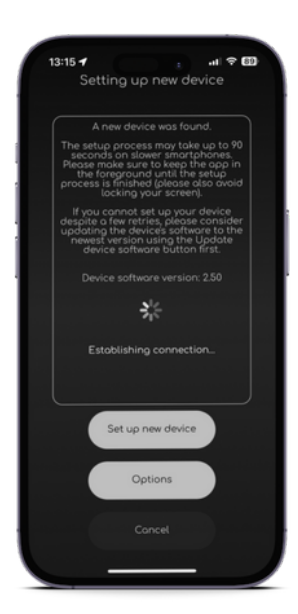

4. Wait for the app to finish establishing connections

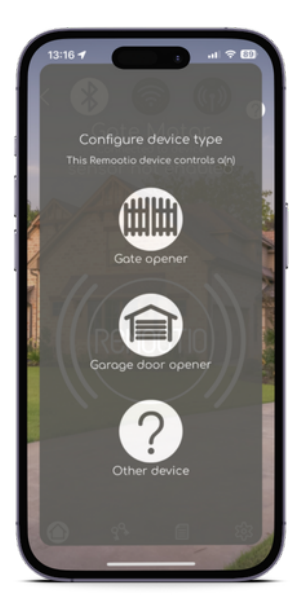

5. Select the type of your device

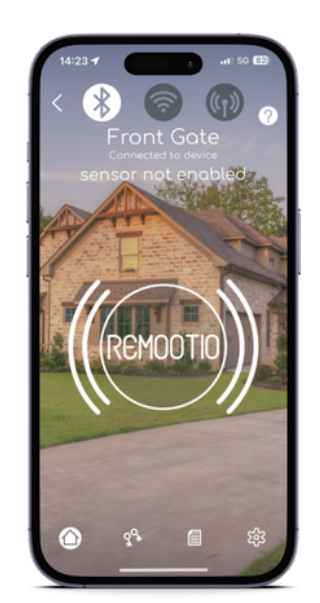

6. Bluetooth connection is successfully established

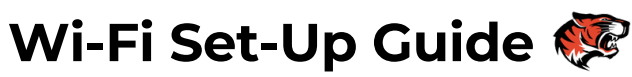

Make sure you have your Wi-Fi password ready

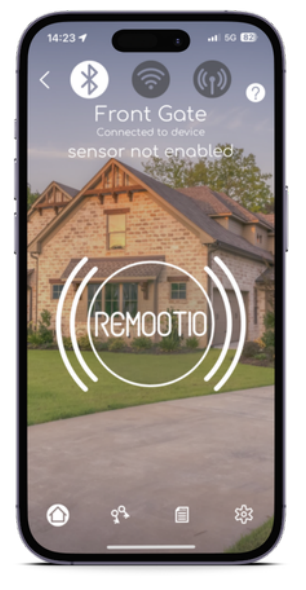

1. Tap on the settings icon (2) at the bottom right corner

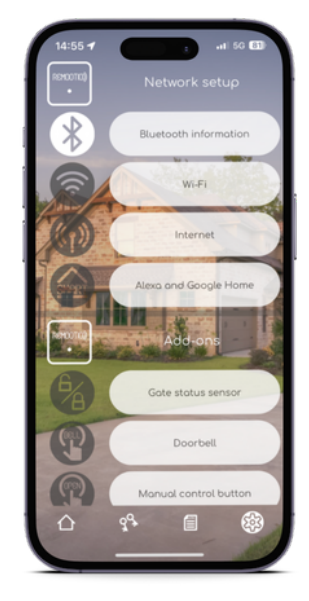

2. Scroll down to Network Setup and tap on Wi-Fi

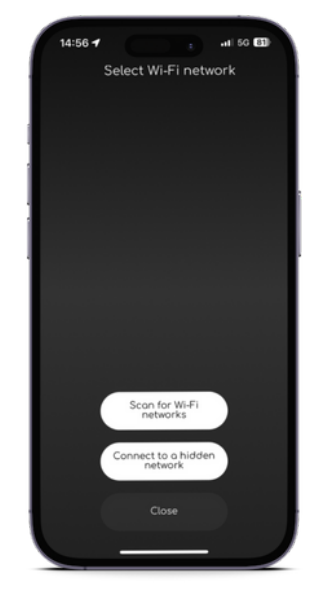

3. Tap on Scan for Wi-Fi networks

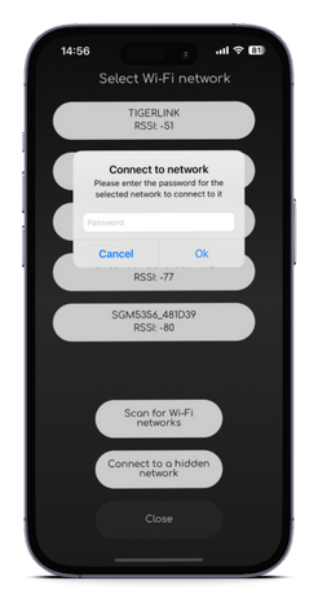

4. Select your Wi-Fi and fill in your password

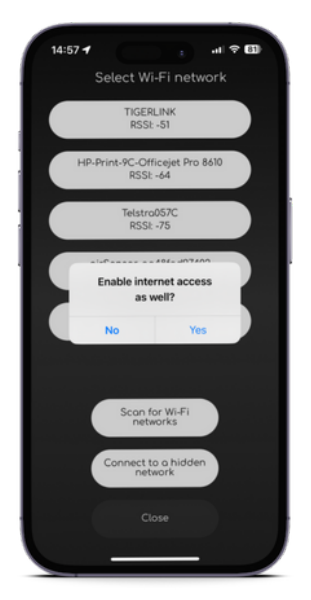

5. Choose Yes to enable internet access to have control from anywhere (recommended) or choose NO to only have control when connected to local Wi-Fi

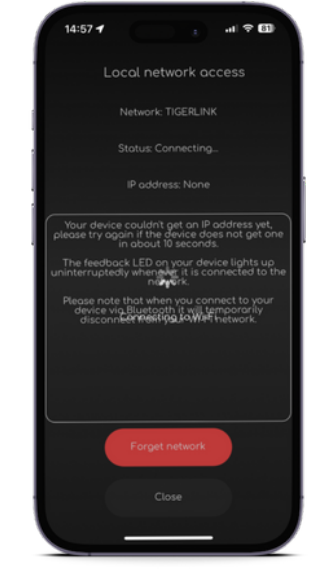

6. Wait for the App to finish establishing connections

14:57 🚽 ....

7. Wi-Fi (and Internet Access) connection is successfully established

### Enable Gate Status Sensors 🐲

Make sure you have them wired according to the diagram

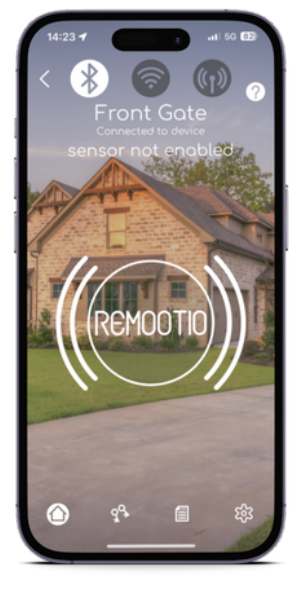

1. Tap on the settings icon (?) at the bottom right corner

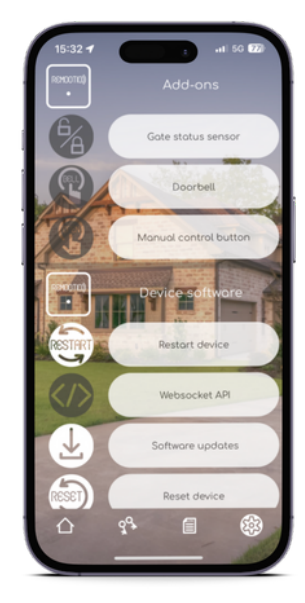

2. Scroll down to Add-ons and tap on Gate status sensor

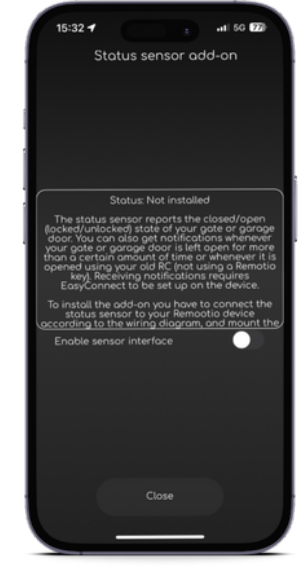

3. Tap on Enable sensor interface

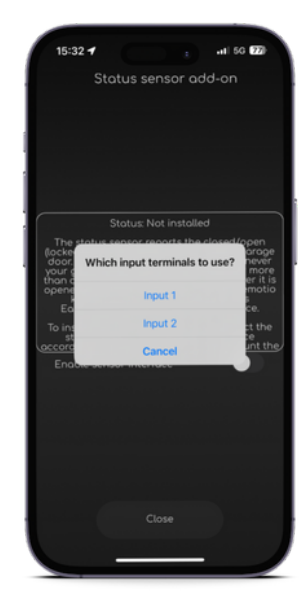

4. Select Input 1

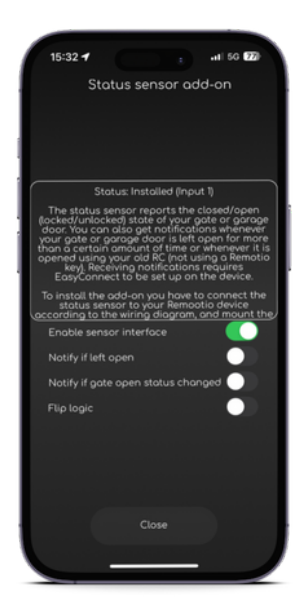

5. Adjust the parametres according to your usage

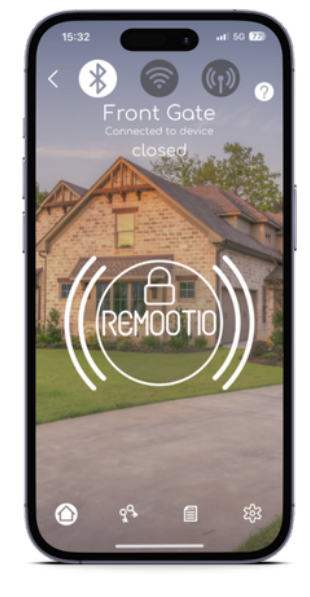

6. Your Gate Status is now visible

\*\*If the status says Open, when you gate is actually closed or vice versa, toggle Flip logic to correct the sensors

### Sharing controls with other users 🐲

The other users have to download Remootio App as well

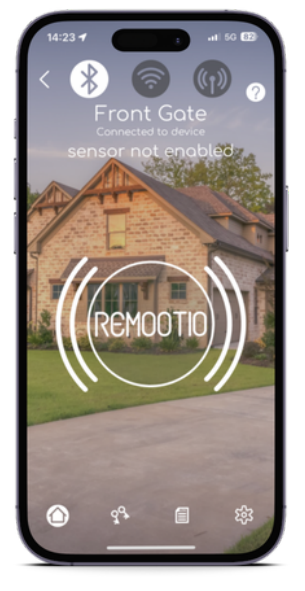

1. Tap on the double key icon **3** at the bottom

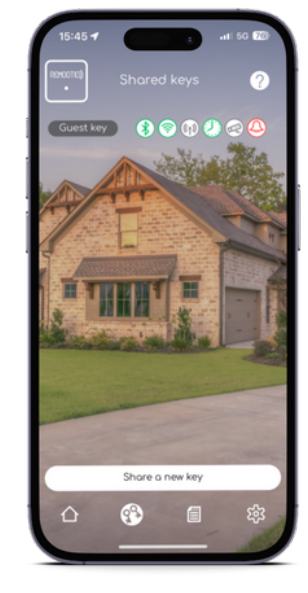

2. Tap on Share a new key

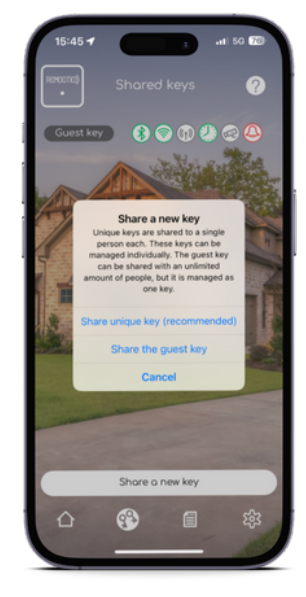

3. Choose unique key to share with your friends or family (max 20 keys) or choose guest key

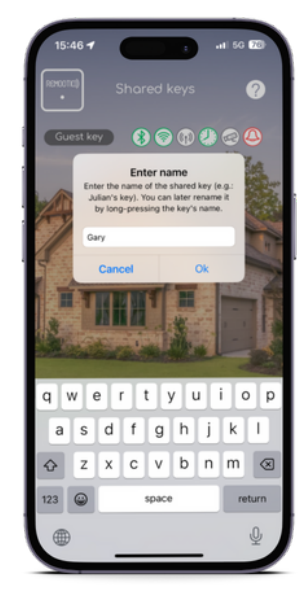

4. Create a name for your key e.g. Gary

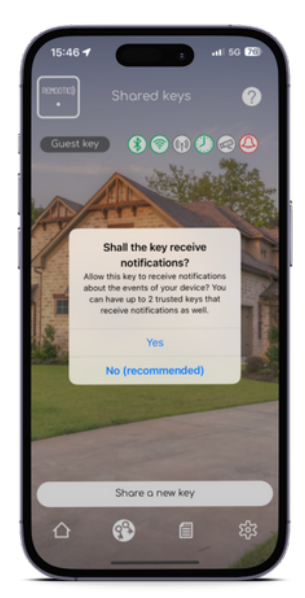

5. Choose whether the shared user also gets notifications about the device

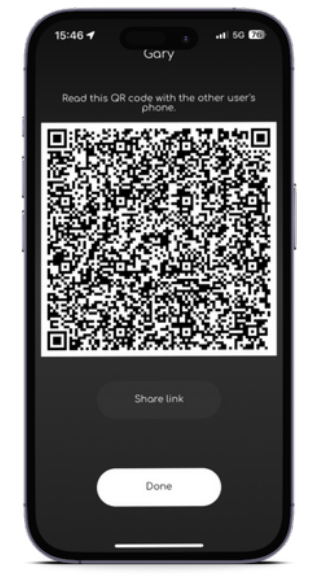

6. Have the other user (e.g. Gary) download the Remootio App and tap on Receive new key and scan the QR code

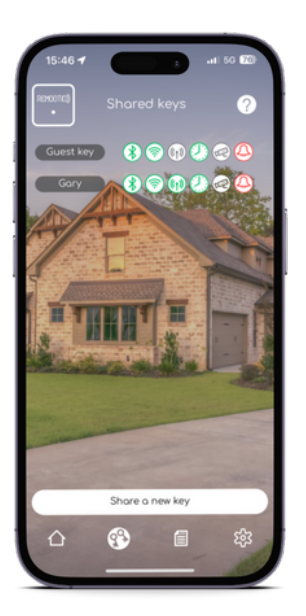

7. Admin can monitor and grant access rights like time frame to each user with unique key